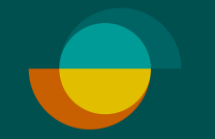

# Aktivering af bruger

### OPRET EN ADGANGSKODE TIL DIG SELV

- Administratoren har modtaget en besked om aktivering af kontoen via e-mail. Klik på knappen Aktivér konto i beskeden.
- Lav din egen valgfrie kode
- Gentag din valgfrie kode
- **3.** Klik på **GEM**

DEREFTER VIL DU BLIVE OMDIRIGERET TIL AT LOGGE IND PÅ MERHANT-PORTALEN.

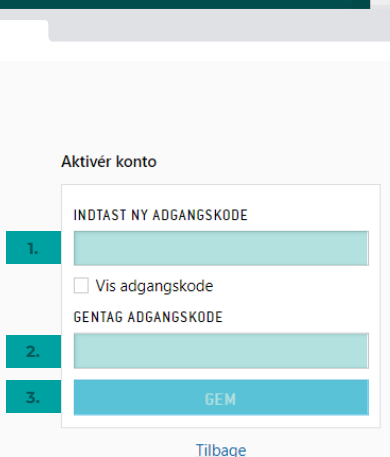

•••

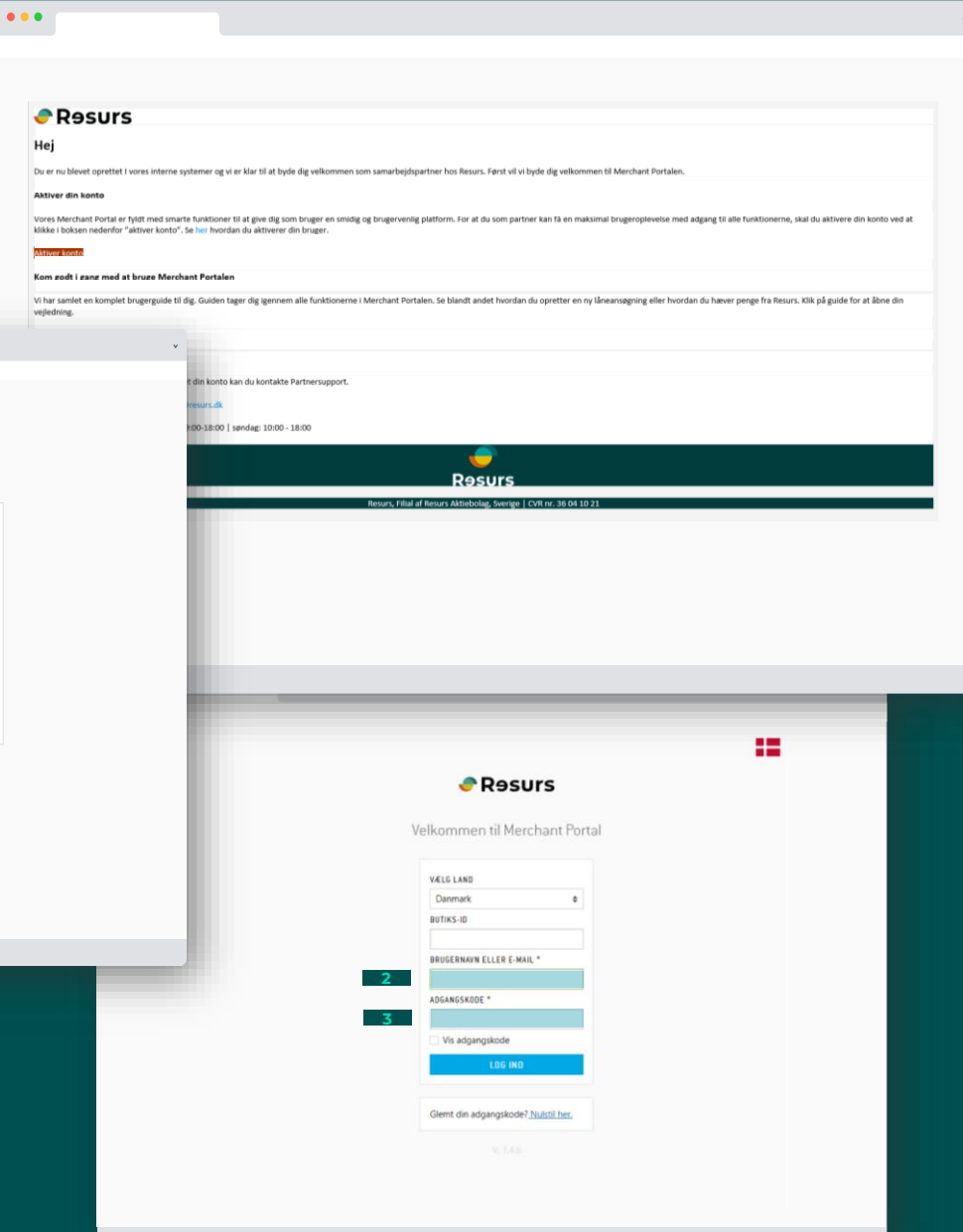

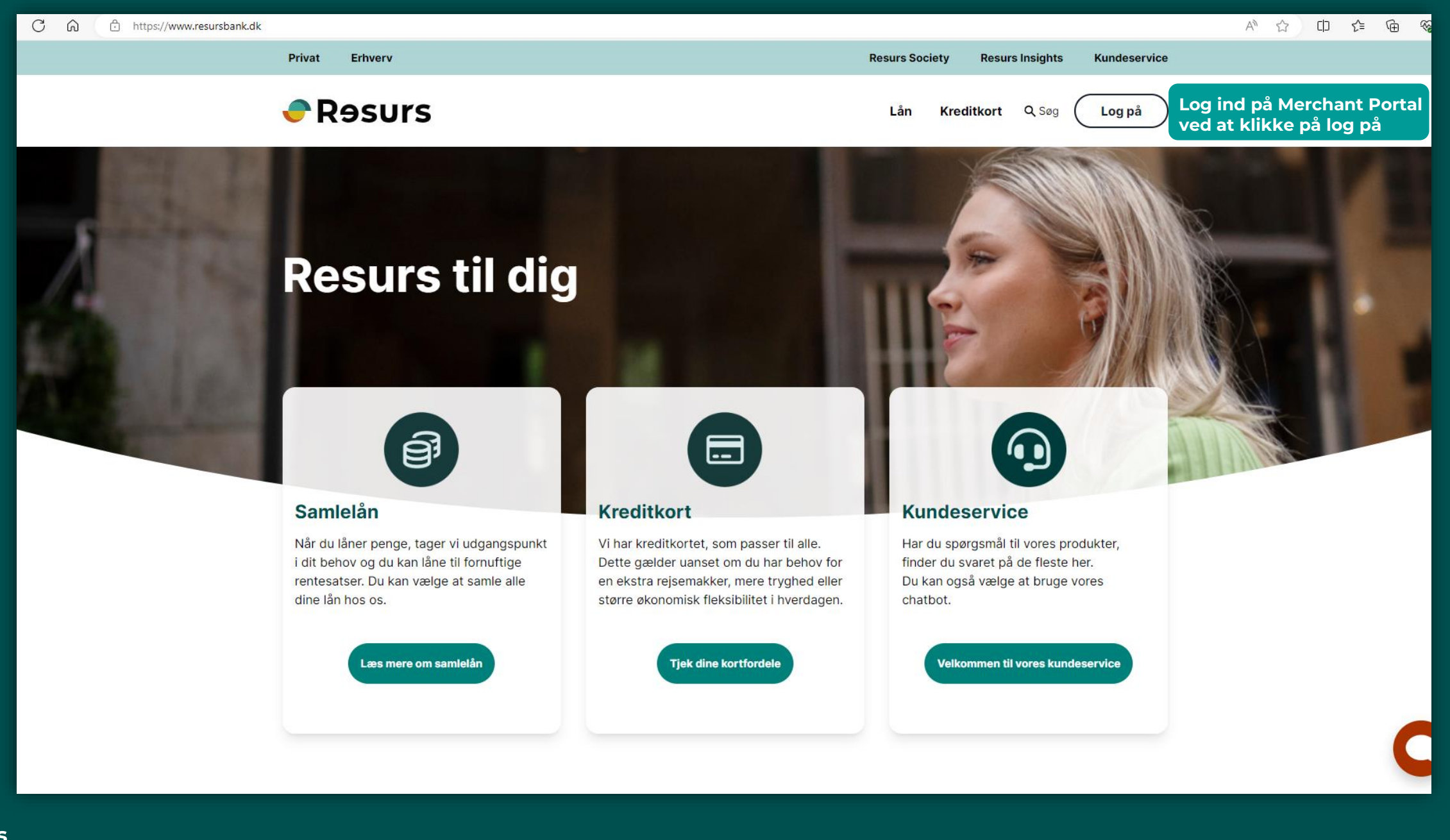

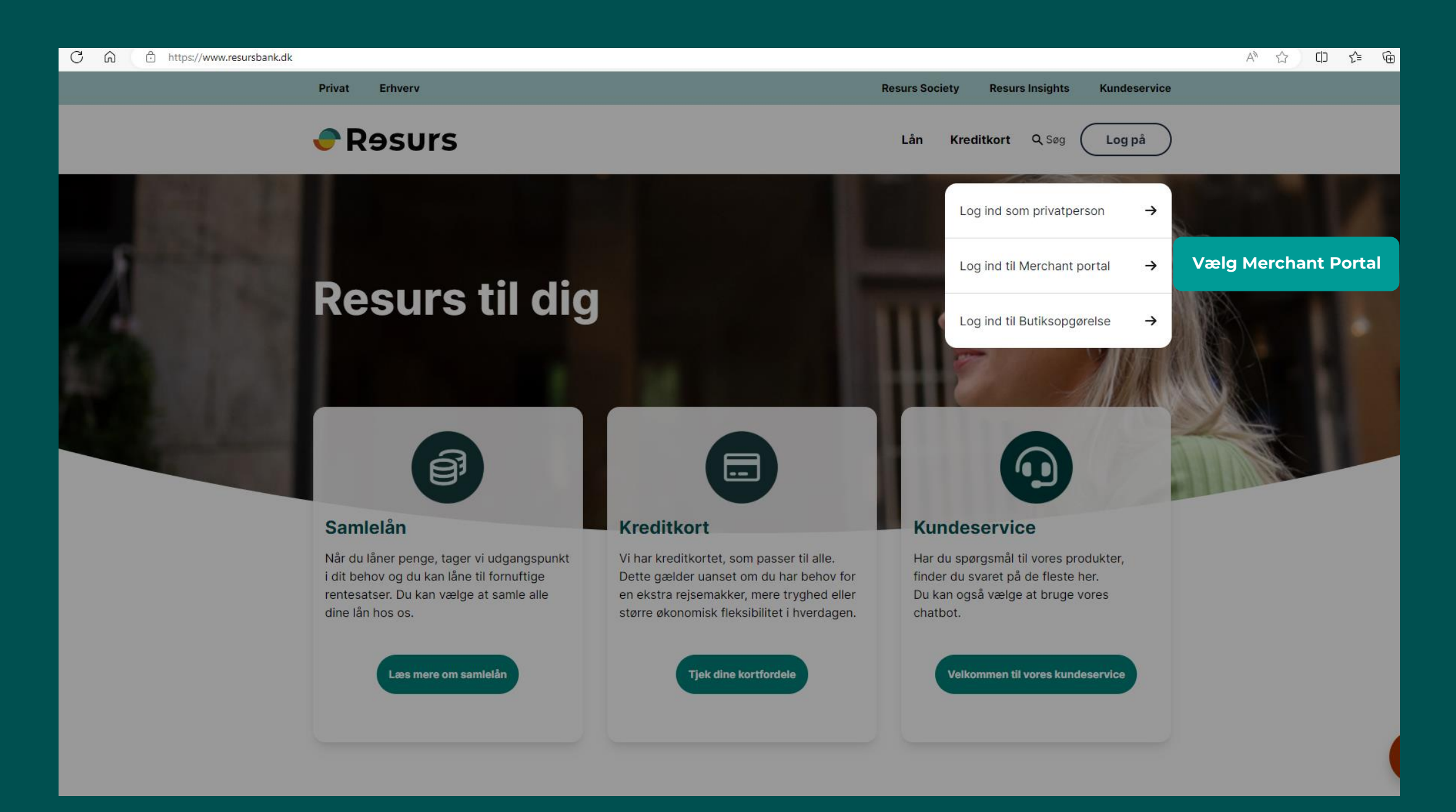

## LOGIN

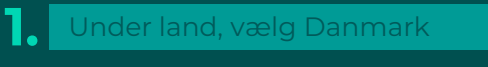

#### Bemærk: Efterlad Butiks-ID blank

- 2. Indtast dit brugernavn, som er din e-mail
- 3. Indtast din personlige kode

#### 4. Klik på LOG PÅ

## Velkommen til Merchant Portal VÆLG LAND Danmark \$ BUTIKS-ID BRUGERNAVN ELLER E-MAIL \* ADGANGSKODE \* Vis adgangskode Glemt din adgangskode? Nulstil her.

Resurs